## Masovne obrade u zalihama

Zadnje ažurirano07/08/2024 1:28 pm CEST

U modulu zaliha postoji mogućnost masovnih obrada dokumenata.

1 Odaberemo **Poslovanje > Zalihe > Masovne obrade**.

× 2

## Promet zaliha

X Zatvori Redovi Stanje zaliha Kartica artikla Knjiženje Pregledi - Alati - Trgovačka knjiga Masovne obrade

## 2

Program ponudi odabir jedne od mogućih akcija:

- Brisanje odabirom ove akcije, na sljedećem koraku moguće je odabrati promete u predlošku i izvođenjem akcije program će obrisati odabrane promete
- Potvrđivanje odabirom ove akcije, na sljedećem koraku moguće je odabrati promete u predlošku i izvođenjem akcije program će potvrditi odabrane promete
  - ako za neki promet na datum izdavanja nema dovoljno artikla na odabranom skladištu, na zadnjem koraku prikazat će se greška, tj. obavijest o negativnom stanju zaliha
- Otkazivanje potvrđivanja odabirom ove akcije, na sljedećem koraku moguće je odabrati potvrđene promete i izvođenjem akcije program će otkazati potvrđivanje odabranih prometa
- Kopiranje u izlazni račun odabirom ove akcije, na sljedećem koraku moguće je odabrati potvrđene promete i izvođenjem akcije program će odabrana izdavanja kopirati u predloške izlaznih računa
  - na četvrtom koraku moguće je odabrati odakle želimo da se odaberu cijene (iz izdavanja ili cjenika)
  - ako su odabrana izdavanja iste stranke, moguće ih je dodati na račun
  - uključivanjem opcije složeni artikl isti artikl za jednaku prodajnu cijenu na izlaznom računu će se spojiti u grupnu stavku
- Ispis odabirom ove akcije, na sljedećem koraku moguće je odabrati potvrđene otpremnice, primke i promete promjene cijena i izvođenjem akcije program će pripremiti pdf dokument s odabranim prometima koji možemo otvoriti i ispisati
  - dokument će se spremiti na postavkama organizacije u dokumentima

## **Promet zaliha**

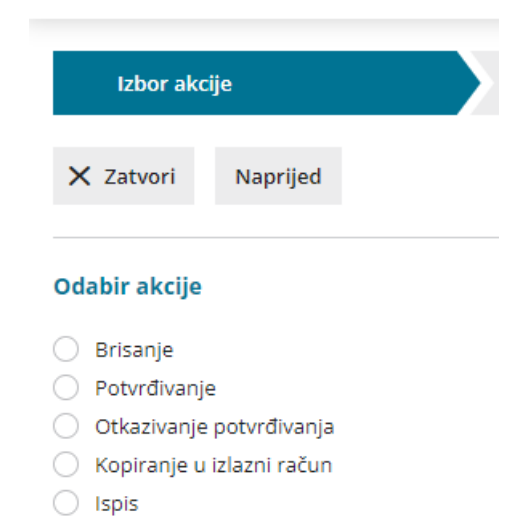

Odaberemo akciju i kliknemo Naprijed na sljedeći korak.
Izbor redaka - program prikaže promete koje možemo odabrati za obradu. Označimo (odaberemo) promete koje želimo obraditi i kliknemo Naprijed.

5

Pregled izabranih redaka - program prikaže odabrane promete.

 ako nismo odabrali sve promete koje smo htjeli, možemo se vratiti na prethodni korak gdje možemo ukloniti ili dodati nove promete, zatim kliknemo Naprijed pa Izvrši

**6** Izvođenje i poruka - klikom na Izvrši izvede se odabrana akcija i na zadnjem koraku program prikaže obavijest o statusu obrade prometa